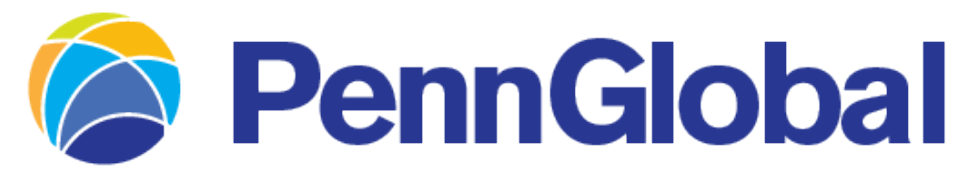

## AN INTEGRITY **I** COMPANY

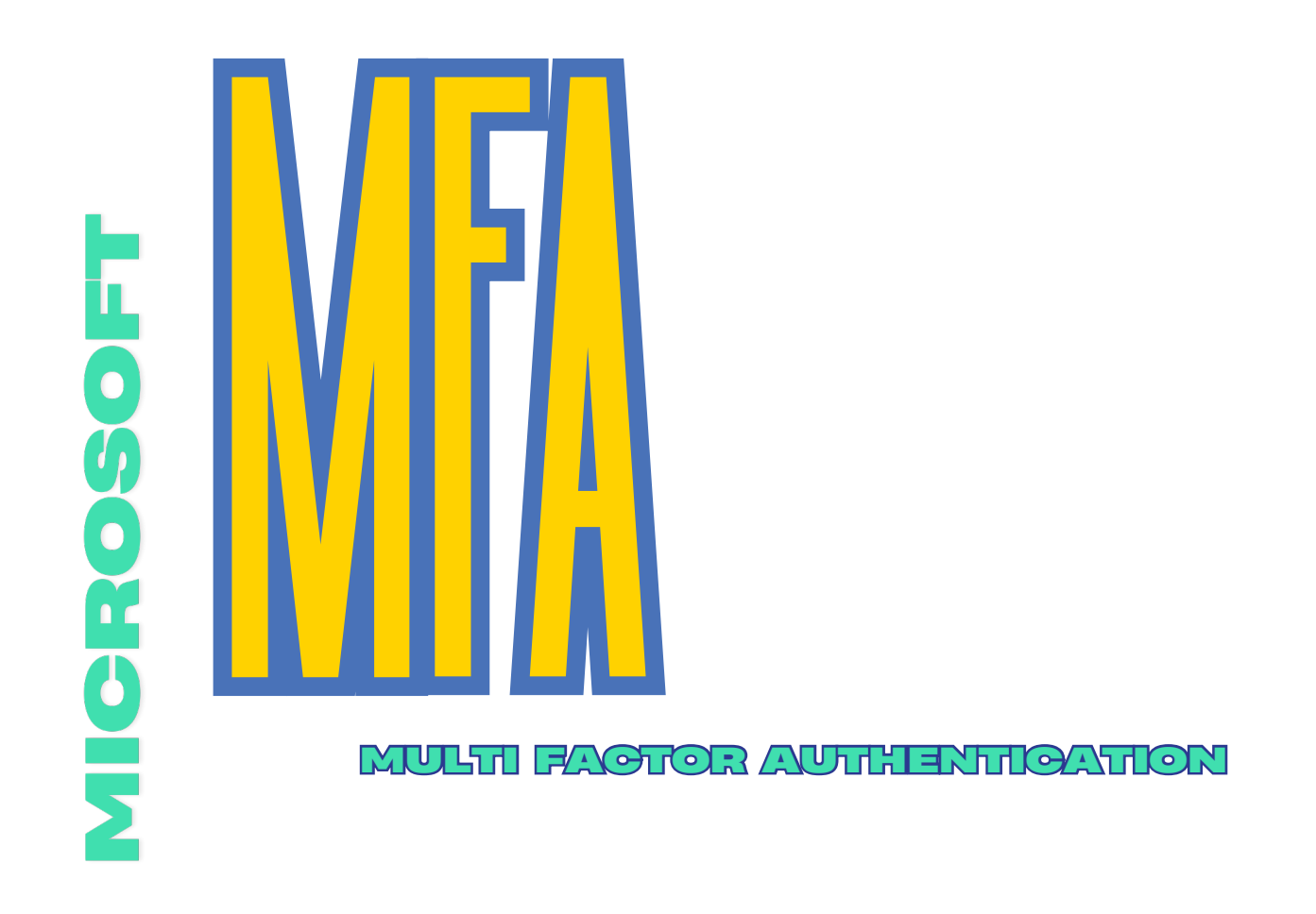

This information is intended solely for agent use and cannot be disseminated or exhibited to the public nor can it be employed in any form of consumer or recruiting solicitation without prior express written consent from PGM This information is intended solely for agent use and cannot be disseminated or exhibited to the public nor can it be employed in any form of consumer or recruiting solicitation without prior express written consent from PGM.

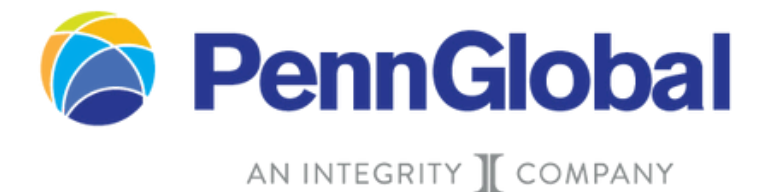

## User enrollment into MFA:

1. Sign into Office 365 (www.office.com) with your work account and password like normal. After you

choose Sign in, you'll see this page:

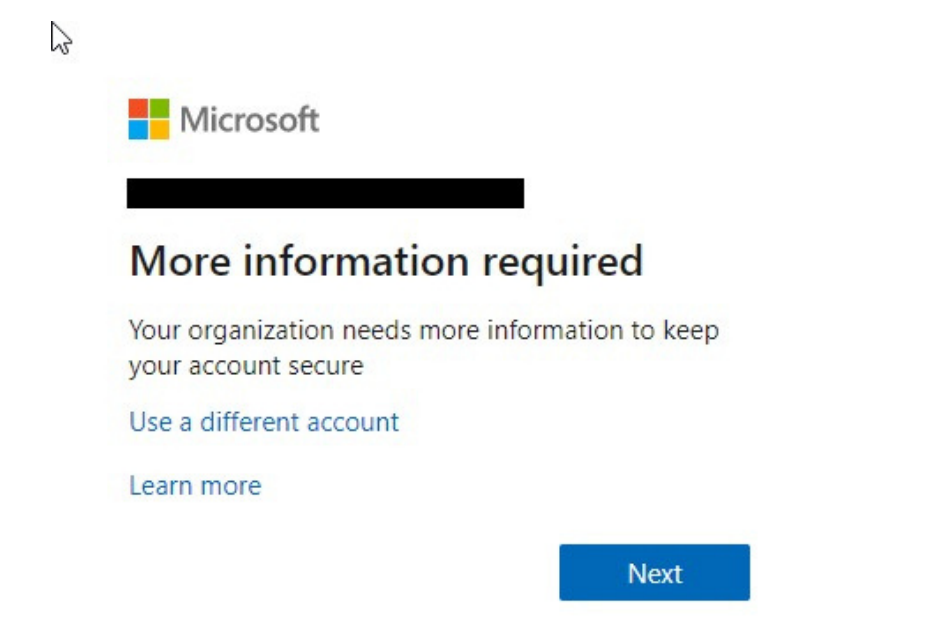

2. Choose Next. MFA can be setup using a text message, phone call, or authenticator app. We recommend

setting up MFA with the authenticator app with "receive notification for verification" for the most secure

| and | easiest | end | user | exp | eri | ience | • |
|-----|---------|-----|------|-----|-----|-------|---|
|     |         |     |      |     |     |       |   |

3.

| Additional secu                 | rity verification                                       |                        |      |
|---------------------------------|---------------------------------------------------------|------------------------|------|
| ecure your account by adding ph | e verification to your password. View video to know how | to secure your account |      |
| Step 1: How should we           | ontact you?                                             |                        |      |
| Authentication phone            | 3                                                       |                        |      |
| United States (+1)              | • 2063219483                                            |                        |      |
| - Method                        |                                                         |                        |      |
| Send me a code by text me       | stage                                                   |                        |      |
| © Call me                       |                                                         |                        |      |
|                                 |                                                         |                        |      |
|                                 |                                                         |                        | Next |
| Your phone numbers will only be | sed for account security. Standard telephone and SMS ch | arges will             |      |

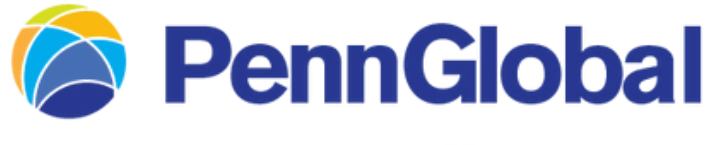

AN INTEGRITY **I** COMPANY

- 4 After you verify your alternate contact method, choose **Next**.
- At the end of the enrollment you will be provided an App password. This App password will be
- needed if you access email via the built in Apple Mail app or Android Gmail mail app. Choose
  the copy icon to copy the password to your clipboard and stored in a safe location. You won't need to memorize this password.

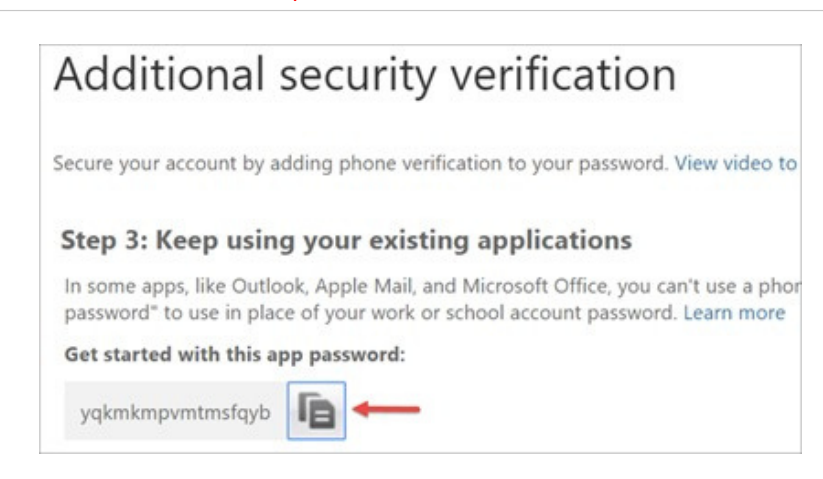

6. Once you complete the instructions to specify how you want to receive your verification code, the next time you sign in to Office 365, you'll be prompted to enter the code that is sent to you by text message, phone call, etc.

## Steps for setting up MFA with the authenticator app:

1. Select your authentication method: Mobile App

| u want to use th  | he mobile app                                           | ?                                                                                   |                                                                                      |                                                                                      |
|-------------------|---------------------------------------------------------|-------------------------------------------------------------------------------------|--------------------------------------------------------------------------------------|--------------------------------------------------------------------------------------|
| e notifications f | or verification                                         |                                                                                     |                                                                                      |                                                                                      |
| rification code   |                                                         |                                                                                     |                                                                                      |                                                                                      |
|                   | u want to use t<br>e notifications f<br>rification code | u want to use the mobile app<br>e notifications for verification<br>rification code | u want to use the mobile app?<br>e notifications for verification<br>rification code | u want to use the mobile app?<br>e notifications for verification<br>rification code |

2. Mobile App - Use verification code - Select Set up

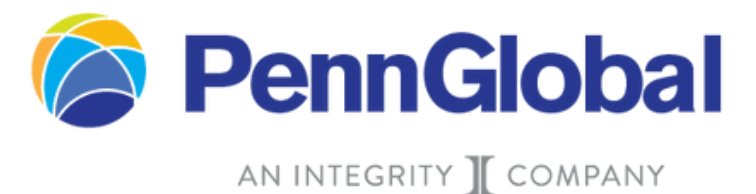

3. Once you click Set up, you will need to download the Microsoft Authenticator app to proceed.

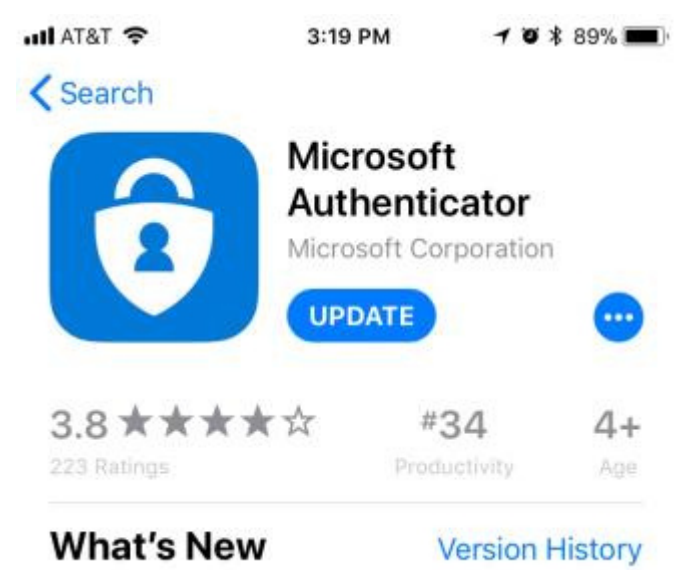

4. Once it is downloaded, Open the App

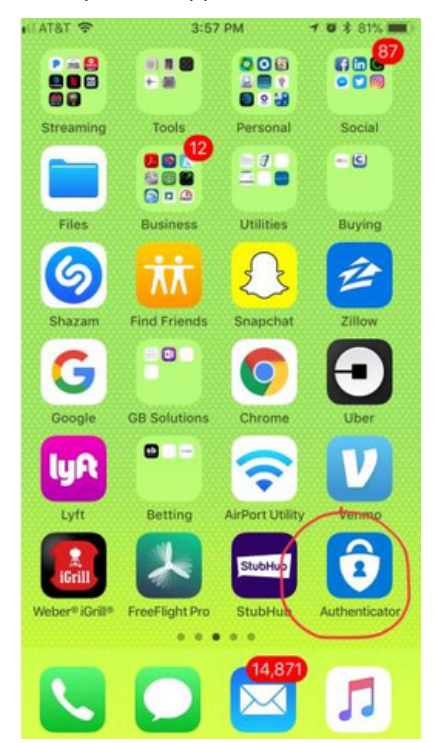

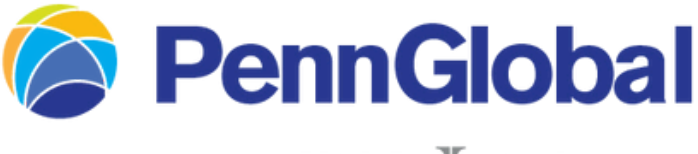

AN INTEGRITY **T** COMPANY

5. Once open, select the Add account button

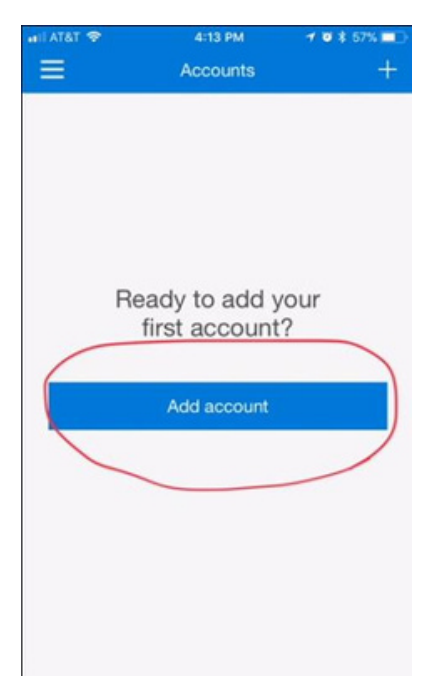

6. Choose Work or School Account and sign in with you work email and password.

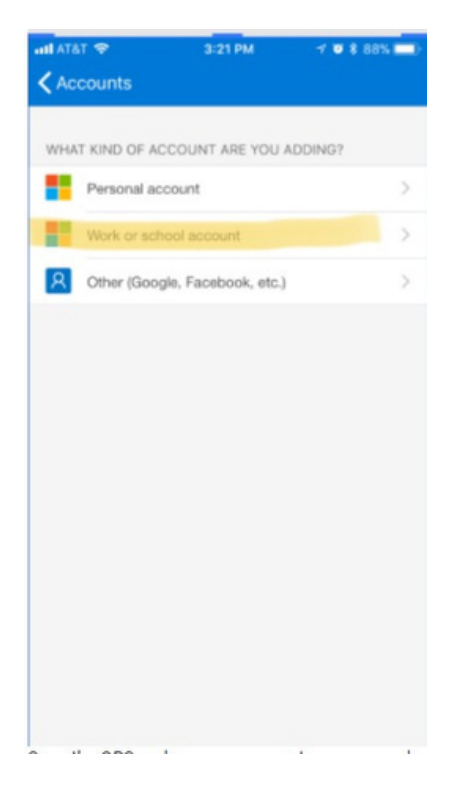

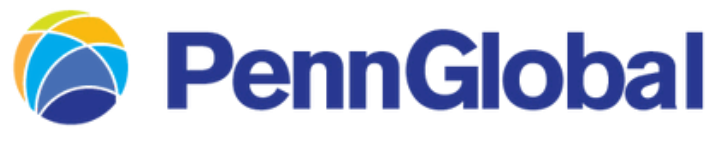

## AN INTEGRITY **T** COMPANY

#### 7. Scan the QRS code on your computer screen and select Next

| Configure mobile app                                                                                                    |      |
|----------------------------------------------------------------------------------------------------|------|
| Complete the following steps to configure your mobile app                                                                                                    |      |
| complete are renowing steps to consigne you mouse spip.                                                                                                    |      |
| <ol> <li>Install the Microsoft authenticator app for Windows Phone, Android or iOS.</li> </ol>                                                                                                |      |
| 2. In the app, add an account and choose "Work or school account",                                                                                                    |      |
| 3. Scan the image below.                                                                                                    |      |
| Configure app without notifications If you are unable to scan the image, enter the following information in your app. Code: 379 686 815 Urt: https://bn1pfpad10.phonefactor.net/pad/371368137 |      |
| If the ano displays a six-dinit code, choose "Nevt".                                                                                                    |      |
| u nur akki andunika a suo aliku sanasi sunance. (argit i                                                                                                    | Next |
|                                                                                                    |      |

- 8. Next
- 9. Enter the authentication code into the windows or approve the sign in request from your phone if you

chose to setup the app using notifications

|     | AICATES 422.9M | + |                                                                                                    |        |        |
|-----|----------------|---|----------------------------------------------------------------------------------------------------|--------|--------|
|     | 137 965 🕥      |   | Additional security verification Secure your account by adding phone verification to your provided. View video to know how to secure your account |        |        |
|     |                |   | Step 2: Enter the verification code from the mobile app<br>Enter the verification code displayed on your app                                      |        |        |
|     |                |   |                                                                                                    |        |        |
|     |                |   |                                                                                                    | Cancel | Verity |
| 10. |                |   |                                                                                                    |        |        |

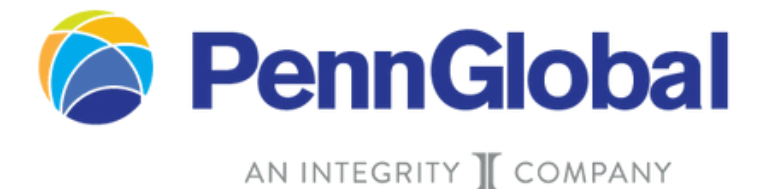

- 11. Click **verify** and next through the verification of your cell phone.
- 12. Lastly, you will get an app password that you can use with Outlook, Apple Mail, etc.

# Additional security verification

Secure your account by adding phone verification to your password. View video to

#### Step 3: Keep using your existing applications

In some apps, like Outlook, Apple Mail, and Microsoft Office, you can't use a phor password" to use in place of your work or school account password. Learn more

Get started with this app password:

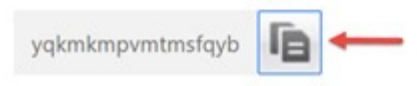

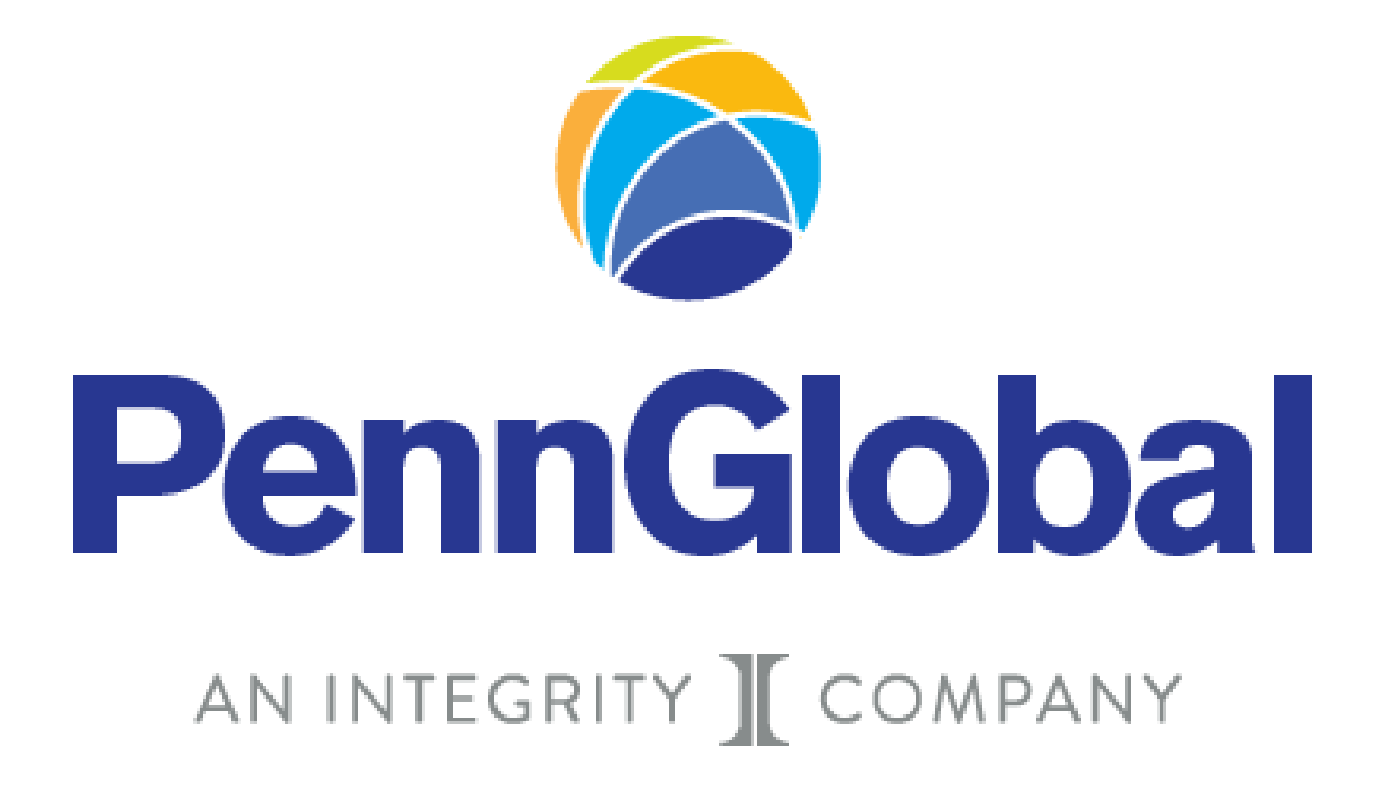

This information is intended solely for agent use and cannot be disseminated or exhibited to the public nor can it be employed in any form of consumer or recruiting solicitation without prior express written consent from PGM This information is intended solely for agent use and cannot be disseminated or exhibited to the public nor can it be employed in any form of consumer or recruiting solicitation without prior express written consent from PGM.